#### Scenarie katalog

22-02-2020

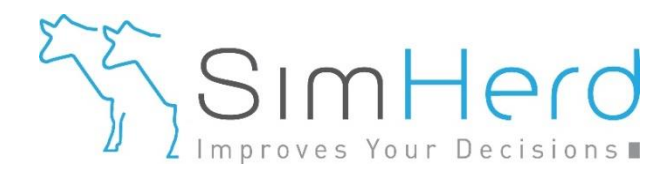

#### Opskrift: Simulering af forlænget laktation

En demo findes også på <u>YouTube</u> på

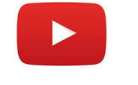

Hele scenarie-katalogen findes på www.simherd.com/arkiv/scenarie-katalog

- Følg den offentlige gruppe
- Blev medlem af den lukkede gruppe
  - Tekniske updates, kontakt med andre brugere

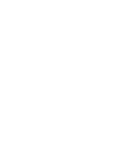

## Vi starter her: vi har importeret data fra DMS.

Læs hele vejledningen, for at se, hvordan du kommer hertil.

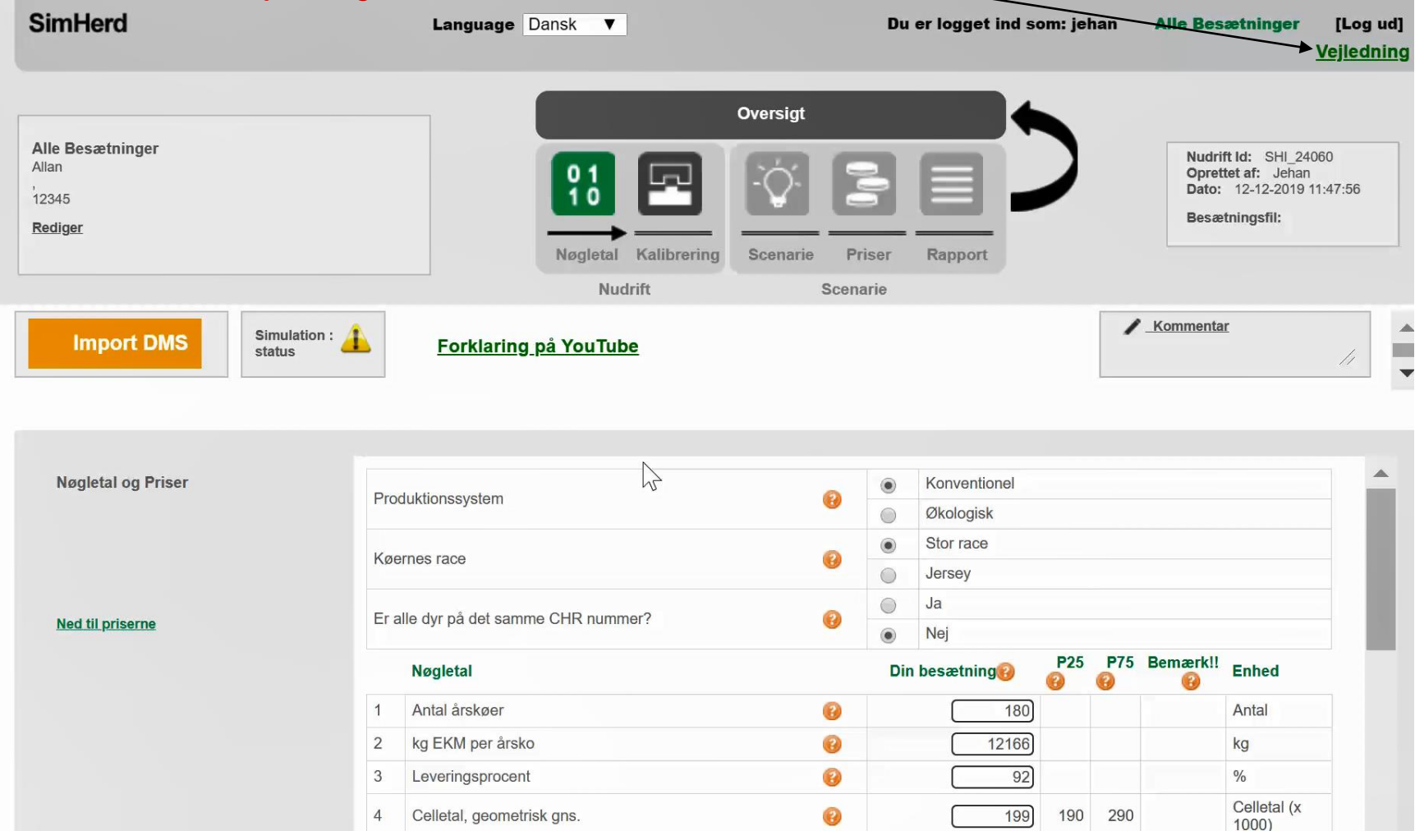

#### Scroll ned og kig lige på de indlæste parametre for bl.a. laktationskurveform 2

# Data validering

| SimHerd                                                   | Language Dansk V                      | Du er logget ind som: jehan | Alle Besætninger [Log ud]<br><u>Vejledning</u>                                             |
|-----------------------------------------------------------|---------------------------------------|-----------------------------|--------------------------------------------------------------------------------------------|
|                                                           |                                       | Oversigt                    |                                                                                            |
| Alle Besætninger<br>Allan<br>,<br>12345<br><u>Rediger</u> |                                       |                             | Nudrift Id: SHI_24060<br>Oprettet af: Jehan<br>Dato: 12-12-2019 11:47:56<br>Besætningsfil: |
|                                                           | Nudrift                               | Scenarie                    |                                                                                            |
| Import DMS Simu statu                                     | ulation :<br>us Forklaring på YouTube |                             | Kommentar                                                                                  |
| Nøgletal og Priser                                        | 5 Kælvninger i alt                    | (2) (199) 167 21            | 6 Antal                                                                                    |
| nogicial og i noci                                        | 6 Heraf 1. kalvs                      | (2) 72 36 8                 | 1 Antal                                                                                    |
|                                                           | 7 Dødfødsel (tyre og kviekalve)       | 3,6 7,1                     | 2 %                                                                                        |
|                                                           | 8 Kalvedødelighed, efter fødsel       | (3) 5,4 3,1 8,1             | 8 %                                                                                        |
| No. d All main some                                       | 9 Dødelighed, køer                    | 3 2,9 6,1                   | 8 %                                                                                        |
| <u>Nea tii priserne</u>                                   | 10 Mælkefeber                         | 7 1                         | 6 !!! Tilf pr. 100<br>årskøer                                                              |
|                                                           | 11 Kælvningsbesvær                    |                             | 2 Tilf. pr. 100<br>årskøer                                                                 |

Vurder også om indlæste sygdomsforekomste er valide; de spiller jo også en rolle, når vi forlænger laktationer, får vi færre kælvninger = sygdomme.

#### Scroll ned

# Data validering

| SimHerd                                                   | Language Dansk V                                    | Du er logget ind som: jehan | Alle Besætninger [Log ud]<br><u>Vejledning</u>                                             |
|-----------------------------------------------------------|-----------------------------------------------------|-----------------------------|--------------------------------------------------------------------------------------------|
|                                                           |                                                     | Oversigt                    |                                                                                            |
| Alle Besætninger<br>Allan<br>,<br>12345<br><u>Rediger</u> |                                                     |                             | Nudrift Id: SHI_24060<br>Oprettet af: Jehan<br>Dato: 12-12-2019 11:47:56<br>Besætningsfil: |
|                                                           | Nogletal Kalibrering                                | Scenarie Priser Rapport     |                                                                                            |
|                                                           | Nudrift                                             | Scenarie                    |                                                                                            |
| Import DMS Simulation :                                   | E Forklaring på YouTube                             |                             | / <u>Kommentar</u>                                                                         |
|                                                           | 10 Topydelse, 1. kalvs                              | 29                          | Kg                                                                                         |
|                                                           | 41 Topydelse, 2. kalvs                              |                             | kg                                                                                         |
|                                                           | 42 Topydelse, 3. kalvs                              | <b>6 4</b> 9                | kg                                                                                         |
|                                                           | 43 Ydelsesfald fra top til 305 d., 1. kalvs         | <b>(2) (3)</b>              | %                                                                                          |
| ) Klik på Kalibrering                                     | 44 Ydelsesfald fra top til 305 d., 2. kalvs         | 3 25                        | %                                                                                          |
|                                                           | 45 Ydelsesfald fra top til 305 d., 3. kalvs         | 30                          | %                                                                                          |
|                                                           | 46 305 dg. ydelse 1. kalvs, % af 3+ kalvs           | 6 76 80                     | 87 !!! %                                                                                   |
|                                                           | 47 305 dg. ydelse 2. kalvs, % af 3+ kalvs           | 96 94                       | 99 %                                                                                       |
|                                                           | 48 E. coli, behandlinger (kun relevant for Ø-i-V)   | ()                          | Tilfælde pr.<br>100 årskøer                                                                |
|                                                           | 49 S. aureus, behandlinger (kun relevant for Ø-i-V  | ) 🕜 🚺                       | Tilfælde pr.<br>100 årskøer                                                                |
| <u>Tilbage til toppen</u>                                 | 50 Qubblinicko tilf of Q ourous (kun rolovant for ( | GIVA 👩 🗌                    | Tilfælde pr.                                                                               |

Disse tal stemmer overens med tallene fra Laktationsanalysen (DMS). Man er dog velkommen til, at bruge andre værdier (fra kvartalsrapporten feks.).

#### *"Hvad sker der, hvis man klikker på kalibrer?"* Klik lige på "YouTube" eller læs vejledningen, s. 11

#### Kalibrer

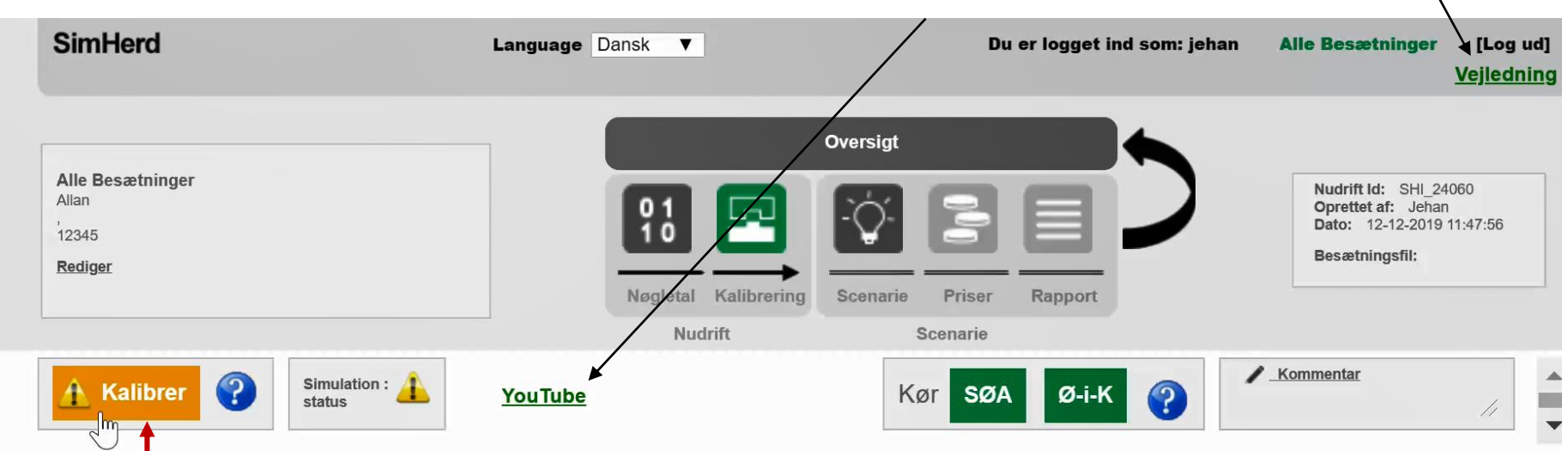

#### 2) Klik på Kalibrer

| Ungdyr                      | SN | Input parameter                     |   | Standard<br>værdi | Input | Enhed                  | Modellens<br>nudrift<br>(=prognose) | Enhed                           |
|-----------------------------|----|-------------------------------------|---|-------------------|-------|------------------------|-------------------------------------|---------------------------------|
| Sygdom                      | 18 | Start inseminering 1 kalvskøer      | 2 | 42                | 48    | dage efter             |                                     | Antal kælvninger                |
| Reproduktion og Udskiftning |    |                                     | - |                   |       | kælvning               |                                     | Contraction (Contraction)       |
| Mælkeydelse                 | 19 | Start inseminering, ældre kalvskøer | 0 | 42                | 48    | dage efter<br>kælvning |                                     | Udskiftningsprocent             |
| - Styring                   | 20 | Insemineringspct., køer             | 8 | 38                | 59    | sandsynlighed          |                                     | Kælvningsinterval               |
| - Repro                     | 21 | Drægtighedspct., køer               | 0 | 49                | 44    | sandsynlighed          |                                     |                                 |
| - Fodring                   |    |                                     |   |                   |       |                        |                                     | Antal køer udsat                |
| - Ydelse                    | 22 | Insemineringsperiode                | • | 11                | 11    | antal cyklusser        |                                     | pga. manglende<br>drægtighed    |
| - Kalve                     |    |                                     | - |                   |       |                        |                                     | Antal øvrige                    |
| - Mælkefeber                | 23 | Øvrig udskiftning                   | 0 | 7,5               | 10,0  | basis risiko           |                                     | udsætninger inkl.<br>dødelighed |
| - Kælvningshesvær           | 24 | Grance for indkah                   | 0 | 180               | 171   | antal kaor             |                                     | Antal kahte kuier               |

## **Opret scenarie**

| imHerd                                                             |                | Language Dansk ▼                    |       |                   | Du er lo          | gget ind som: j | ehan Alle                           | Besætninger [Log<br><u>Vejleo</u>                                                          |
|--------------------------------------------------------------------|----------------|-------------------------------------|-------|-------------------|-------------------|-----------------|-------------------------------------|--------------------------------------------------------------------------------------------|
|                                                                    |                |                                     | Over  | sigt              |                   |                 |                                     |                                                                                            |
| <b>lle Besætninger</b><br><sup>Ilan</sup><br>2345<br><b>ediger</b> |                |                                     |       |                   |                   |                 | N<br>C<br>E                         | ludrift Id: SHI_24060<br>Oprettet af: Jehan<br>Dato: 12-12-2019 11:47:56<br>Desætningsfil: |
|                                                                    |                | Nøgletal Kalibrerin<br>Nudrift      | g bce | narie P<br>Scer   | nser kap<br>narie | port            |                                     |                                                                                            |
| Simulation : 💞 Y                                                   | <u>'ouTube</u> | 3) Klik nå Scenar                   | ie (  | Kør               | SØA               | Ø-i-K 💡         | / Komm                              | <mark>lintar</mark>                                                                        |
|                                                                    |                | c) raik på Oconai                   |       |                   |                   |                 |                                     |                                                                                            |
| Ungdyr                                                             | SN Ir          | nput parameter                      |       | Standard<br>værdi | Input             | Enhed           | Modellens<br>nudrift<br>(=prognose) | Enhed                                                                                      |
| Sygdom                                                             | 18 5           | Start inseminering, 1. kalvskøer    | 8     | 42                | 48                | dage efter      | 203                                 | Antal kælvninger                                                                           |
| Reproduktion og Udskiftning<br>Mælkevdelse                         | 19 5           | Start inseminering, ældre kalvskøer | 8     | 42                | 48                | dage efter      | 36                                  | Udskiftningsprocent                                                                        |
| - Styring                                                          | 20 li          | nsemineringspct., køer              | 0     | 38                | 59                | sandsynlighed   | 394                                 | Kælvningsinterval                                                                          |
| - Repro                                                            | 21 E           | Drægtighedspct., køer               | 0     | 49                | (44)              | sandsynlighed   |                                     |                                                                                            |
| - Fodring<br>- Ydelse                                              | 22 li          | nsemineringsperiode                 | 0     | 11                |                   | antal cyklusser | 28                                  | Antal køer udsat<br>pga. manglende<br>drægtighed                                           |
| - Kalve<br>- Mælkefeber                                            | 23 Ø           | ðvrig udskiftning                   | 0     | 7,5               | 12,2              | basis risiko    | 36                                  | Antal øvrige<br>udsætninger inkl.<br>dødelighed                                            |
| - Kaluningshesuar                                                  | 24 0           | Prænse for indkah                   | 0     | 180               | 171               | antal kaor      |                                     | Antal kahte kujer                                                                          |

Prognosen; sådan ser den fremtidige drift ud, given nuværende management (Nudrift). Det er også denne nudrift, som scenariet sammenlignes med.

## Tilpas "Start"

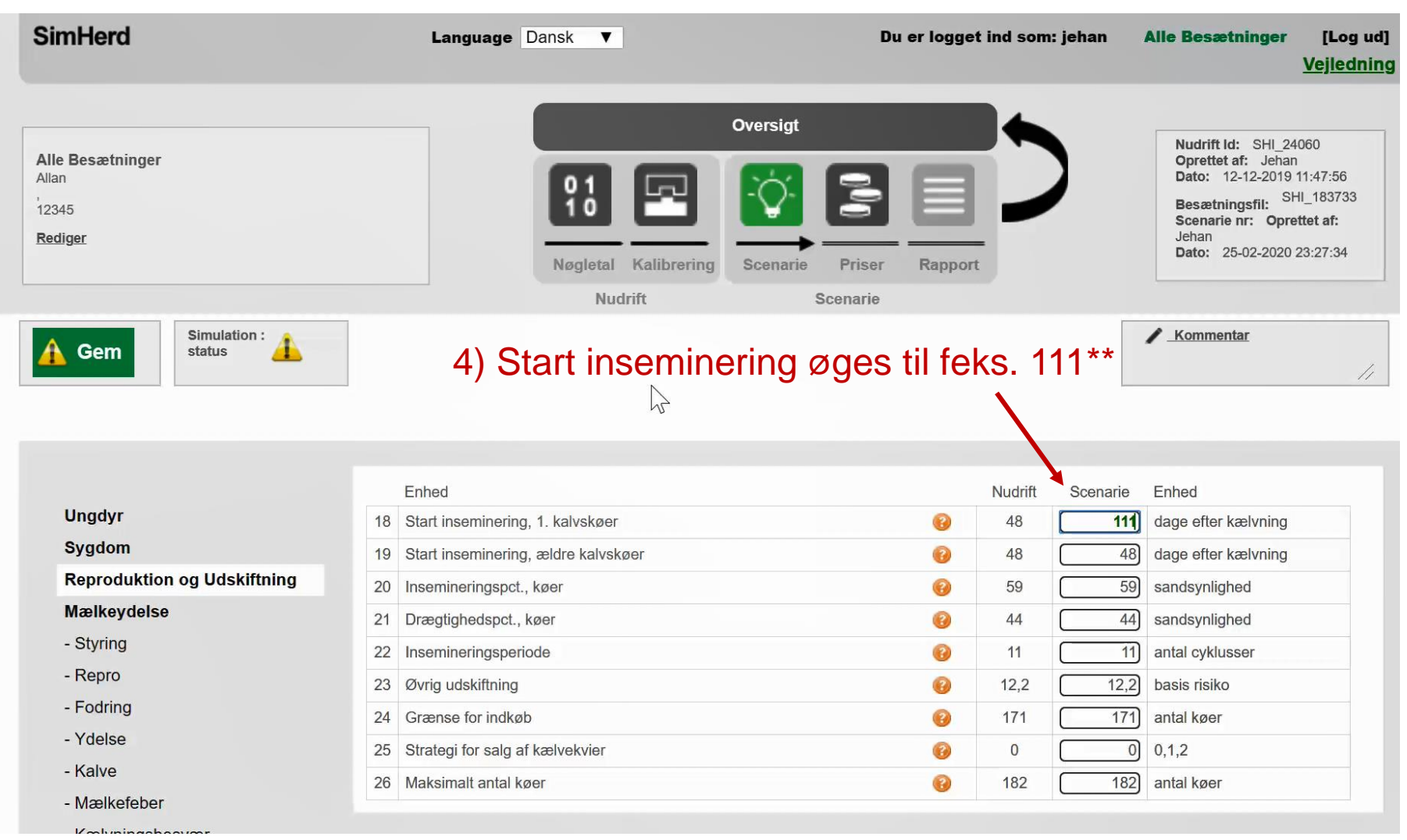

\*\* "start inseminering" øges således med 63 dage = 3 cyklusser (3 x 21). Det giver god mening, at 5 se på forlængelse på den måde. Alternativt, må man bruge 100 eller 150 dage; smag og behag.

## Tilpas "Start"

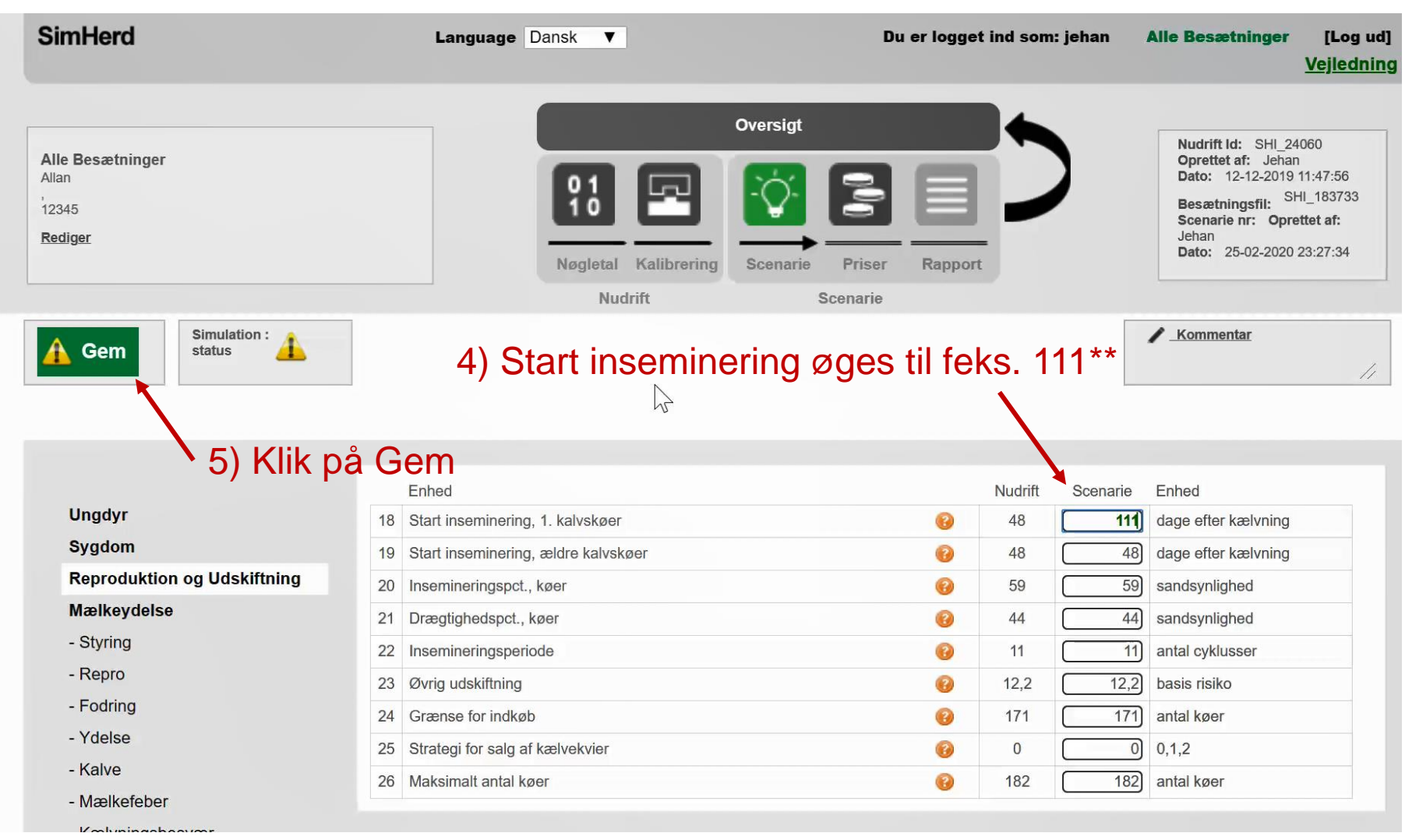

\*\* "start inseminering" øges således med 63 dage = 3 cyklusser (3 x 21). Det giver god mening, at 8 se på forlængelse på den måde. Alternativt, må man bruge 100 eller 150 dage; smag og behag.

## Navngiv scenariet

|                                                                                                    |                                                           | Language Dansk <b>V</b>                                                                                            | Du er logget                                   | ind som: jeh                                                        | an Alle Besætninger [Lo<br><u>Vejle</u>                                                                                                    |
|----------------------------------------------------------------------------------------------------|-----------------------------------------------------------|----------------------------------------------------------------------------------------------------|------------------------------------------------|---------------------------------------------------------------------|----------------------------------------------------------------------------------------------------|
| e Besætninger<br>In<br>145                                                                                                    |                                                           |                                                                                                    | oversigt                                       | 5                                                                   | Nudrift Id:   SHI_24060     Oprettet af:   Jehan     Dato:   12-12-2019   11:47:56     Besætningsfil:   SHI_18373                                                                               |
| diger                                                                                                    |                                                           | Giv dit scenarie en (kort)                                                                                         | beskrivelse                                    |                                                                     | Scenarie nr: Oprettet af:<br>Jehan<br>Dato: 25-02-2020 23:27:34                                                                                                    |
| Kør Simulation :                                                                                                    |                                                           |                                                                                                    |                                                |                                                                     | Kommentar                                                                                                    |
|                                                                                                    |                                                           |                                                                                                    |                                                |                                                                     |                                                                                                    |
| 6) Klik på l                                                                                                    | Kør                                                       |                                                                                                    | **                                             | udrift Sc                                                           | enarie Enhed                                                                                                    |
| 6) Klik på                                                                                                    | Kør<br>18                                                 | T) Udfyld et navn                                                                                                  | ** og klik "Gem                                | <sup>11</sup><br>48                                                 | enarie Enhed<br>111) dage efter kælvning                                                                                                    |
| 6) Klik på<br><sup>Ungdyr</sup><br><sup>Sygdom</sup>                                                                                     | Kør<br>18<br>19                                           | T) Udfyld et navn                                                                                                  | ** og klik "Gem                                | udrift Sc<br>48<br>48                                               | enarie Enhed<br>1111 dage efter kælvning<br>48 dage efter kælvning                                                                                                    |
| 6) Klik på<br>Ungdyr<br>Sygdom<br>Reproduktion og Udskiftning                                                                            | <b>Kør</b><br>18<br>19<br>20                              | T) Udfyld et navn                                                                                                  | ** og klik "Gem                                | udrift Sc<br>48<br>48<br>59                                         | enarie Enhed<br>111 dage efter kælvning<br>48 dage efter kælvning<br>59 sandsynlighed                                                                                                    |
| 6) Klik på<br>Ungdyr<br>Sygdom<br>Reproduktion og Udskiftning<br>Mælkeydelse                                                             | Kør<br>18<br>19<br>20<br>21                               | T) Udfyld et navn                                                                                                  | ** og klik "Gem                                | udrift Sc<br>48<br>59<br>44                                         | enarie Enhed<br>111) dage efter kælvning<br>48) dage efter kælvning<br>59) sandsynlighed<br>44) sandsynlighed                                                                                   |
| 6) Klik på<br>Ungdyr<br>Sygdom<br>Reproduktion og Udskiftning<br>Mælkeydelse<br>- Styring                                                | Kør<br>18<br>19<br>20<br>21<br>22                         | En<br>sta<br>T) Udfyld et navn                                                                                     | ** og klik "Gem<br>Gem Annuller                | udrift Sc<br>48<br>48<br>59<br>44<br>11                             | enarie Enhed<br>111) dage efter kælvning<br>48) dage efter kælvning<br>59) sandsynlighed<br>44) sandsynlighed<br>11) antal cyklusser                                                            |
| 6) Klik på<br>Ungdyr<br>Sygdom<br>Reproduktion og Udskiftning<br>Mælkeydelse<br>- Styring<br>- Repro                                     | 18     19     20     21     22     23                     | En<br>sta<br>Sta<br>Ins<br>Dr<br>Ins<br>Øvrig udskiftning                                                          | ** og klik "Gem<br>Gem Annuller                | <sup>1</sup><br>48<br>59<br>44<br>11<br>12,2                        | enarie Enhed<br>111) dage efter kælvning<br>48) dage efter kælvning<br>59) sandsynlighed<br>44) sandsynlighed<br>11) antal cyklusser<br>12.2) basis risiko                                      |
| 6) Klik på<br>Ungdyr<br>Sygdom<br>Reproduktion og Udskiftning<br>Mælkeydelse<br>- Styring<br>- Repro<br>- Fodring                        | 18     19     20     21     22     23     24              | En<br>sta<br>Sta<br>Ins<br>Dr<br>Ins<br>Øvrig udskiftning<br>Grænse for indkøb                                     | ** og klik "Gem<br>Gem Annuller                | udrift Sc<br>48<br>48<br>59<br>44<br>11<br>12,2<br>171              | enarie Enhed<br>111) dage efter kælvning<br>48) dage efter kælvning<br>59) sandsynlighed<br>44) sandsynlighed<br>11) antal cyklusser<br>12,2) basis risiko<br>171) antal køer                   |
| 6) Klik på<br>Ungdyr<br>Sygdom<br>Reproduktion og Udskiftning<br>Mælkeydelse<br>- Styring<br>- Repro<br>- Fodring<br>- Ydelse            | Kør<br>18<br>19<br>20<br>21<br>22<br>23<br>24<br>25       | En<br>Sta<br>Sta<br>Ins<br>Dr<br>Ins<br>Øvrig udskiftning<br>Grænse for indkøb<br>Strategi for salg af kælvekvigr  | ** og klik "Gem<br>Gem Annuller<br>00<br>00    | udrift Sc<br>48<br>59<br>44<br>11<br>12,2<br>171<br>0               | enarie Enhed<br>111) dage efter kælvning<br>48) dage efter kælvning<br>59) sandsynlighed<br>44) sandsynlighed<br>11) antal cyklusser<br>12,2) basis risiko<br>171) antal køer<br>0) 0.1.2       |
| 6) Klik på<br>Ungdyr<br>Sygdom<br>Reproduktion og Udskiftning<br>Mælkeydelse<br>- Styring<br>- Repro<br>- Fodring<br>- Ydelse<br>- Kalve | Kør<br>18<br>19<br>20<br>21<br>22<br>23<br>24<br>25<br>26 | En<br>sta<br>Sta<br>Ins<br>Dr.<br>Ins<br>Øvrig udskiftning<br>Grænse for indkøb<br>Strategi for salg af kælvekvier | ** og klik "Gem<br>Gem Annuller<br>0<br>0<br>0 | udrift Sc<br>48 (<br>59 (<br>11 (<br>12,2 (<br>171 (<br>0 (<br>182) | enarie Enhed<br>111 dage efter kælvning<br>48 dage efter kælvning<br>59 sandsynlighed<br>44 sandsynlighed<br>11 antal cyklusser<br>12,2 basis risiko<br>171 antal køer<br>0 0,1,2<br>antal køer |

\*\* de første 6 bogstaver bruges som tekst på "X-aksen" af den rapport du laver om lidt (se side 20) 9

## Mens den kører...

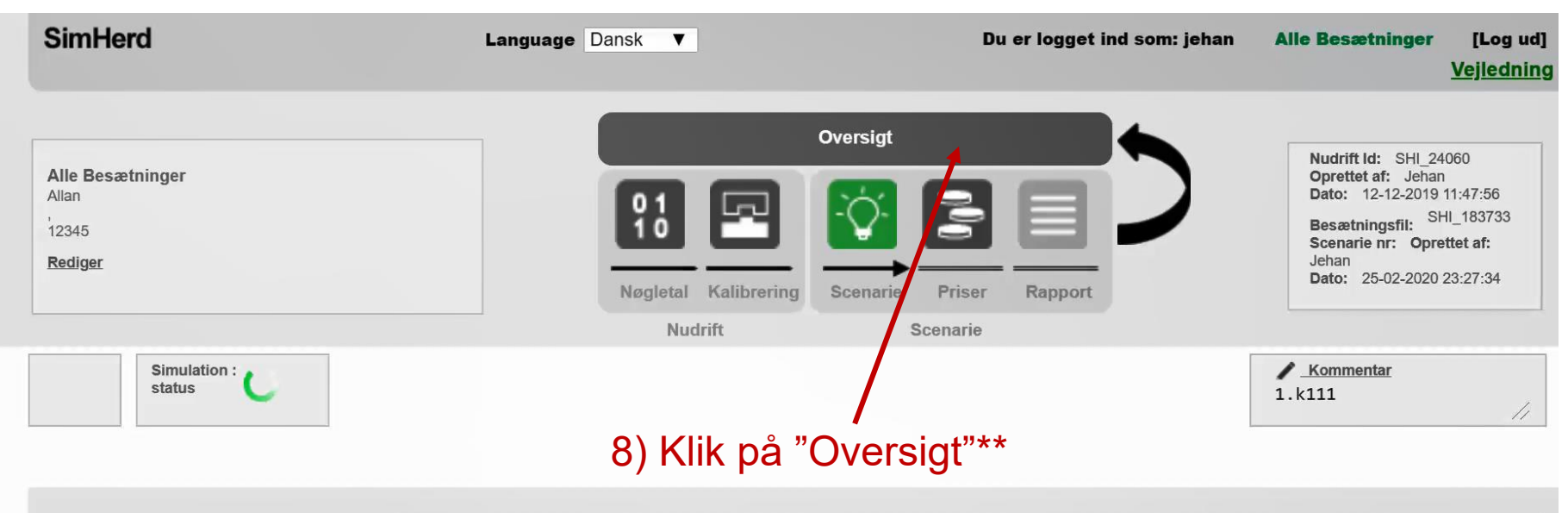

|                             |    | Enhed                               |          | Nudrift | Scenarie | Enhed               |
|-----------------------------|----|-------------------------------------|----------|---------|----------|---------------------|
| Ungdyr                      | 18 | Start inseminering, 1. kalvskøer    | 0        | 48      | 111      | dage efter kælvning |
| Sygdom                      | 19 | Start inseminering, ældre kalvskøer | 0        | 48      | 48       | dage efter kælvning |
| Reproduktion og Udskiftning | 20 | Insemineringspct., køer             | 0        | 59      | 59       | sandsynlighed       |
| Mælkeydelse                 | 21 | Drægtighedspct., køer               | 0        | 44      | (44)     | sandsynlighed       |
| - Styring                   | 22 | Insemineringsperiode                | 0        | 11      | 11       | antal cyklusser     |
| - Repro                     | 23 | Øvrig udskiftning                   | 0        | 12,2    | 12,2     | basis risiko        |
| - Fodring                   | 24 | Grænse for indkøb                   | 0        | 171     | 171      | antal køer          |
| - Ydelse                    | 25 | Strategi for salg af kælvekvier     | 0        | 0       |          | 0.1.2               |
| - Kalve                     | 26 | Maksimalt antal køer                | Q        | 182     | 182      | antal køer          |
| - Mælkefeber                | 20 |                                     | <b>v</b> |         |          |                     |

\*\* Mens dette scenarie kører, kan du godt oprette endnu et scenarie; man behøver ikke at vente, 10 indtil den er færdig

Kaluningahaaumr

## Endnu et scenarie

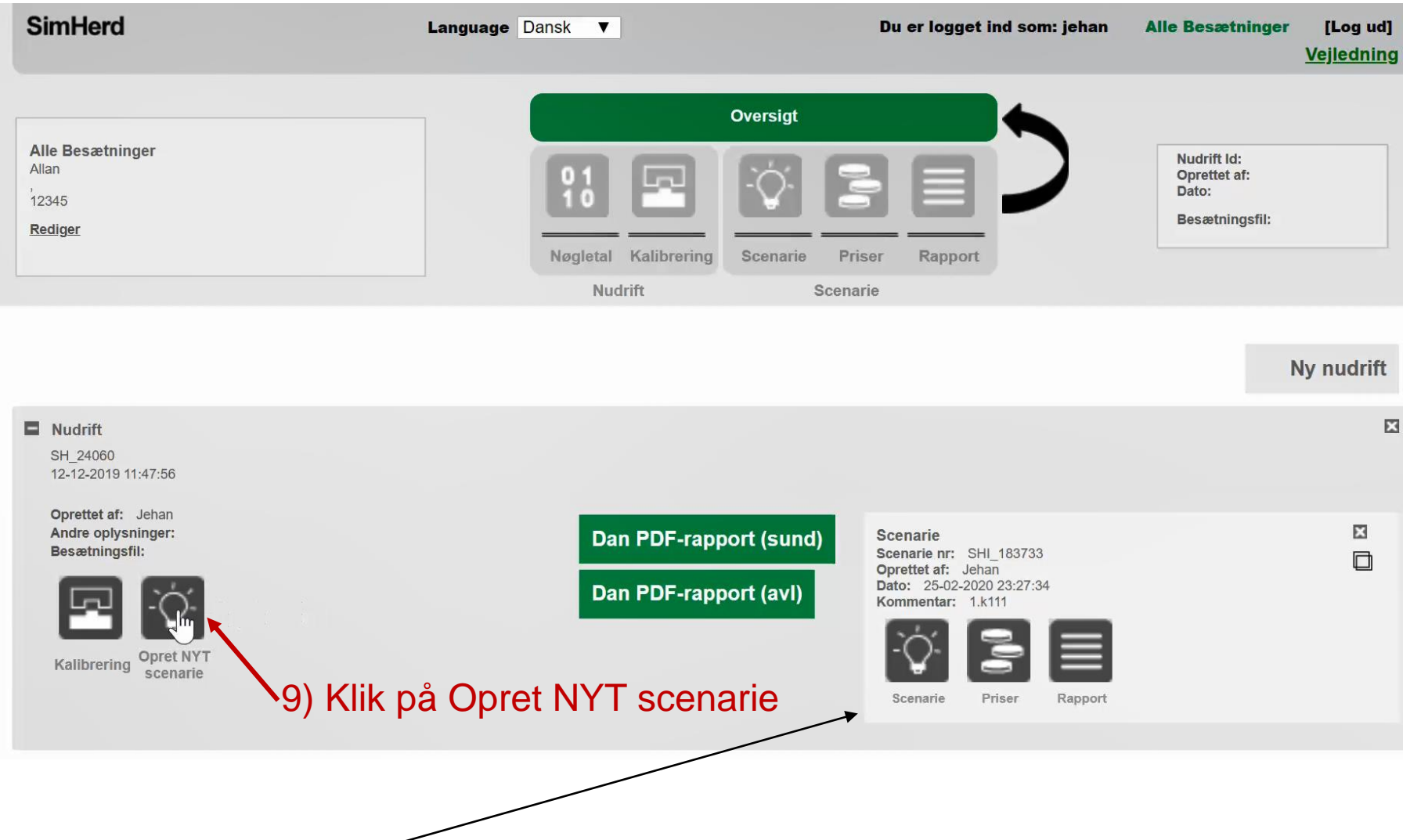

\*\* Det første scenarie ligger her; den kører, mens du nu specificerer det andet scenarie

#### **Tilpas parameter**

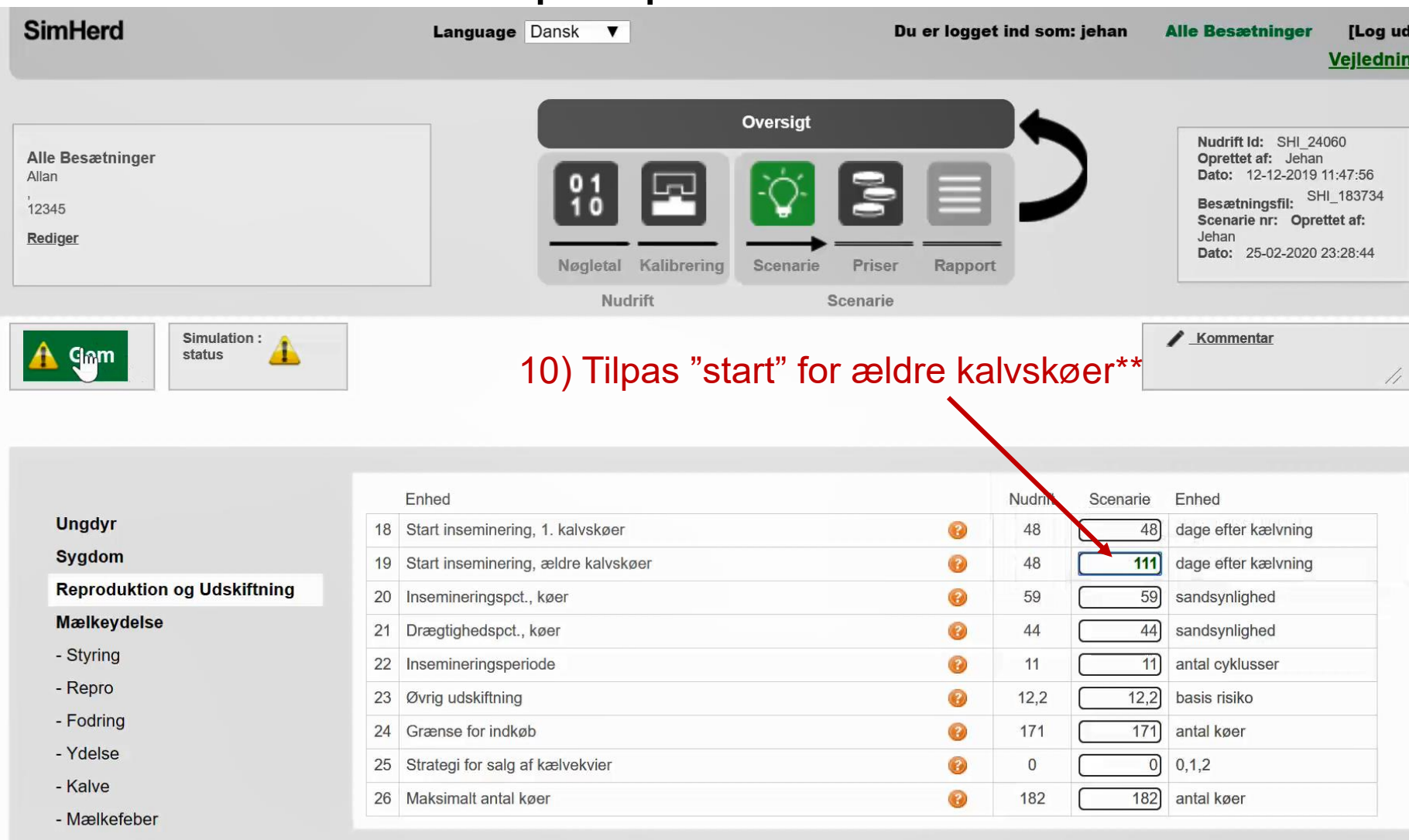

\*\* og klik på Gem, klik på Kør og giv dit scenarie et navn. Ligesom du gjorde ved det 1. scenarie 12

## Mens den kører...

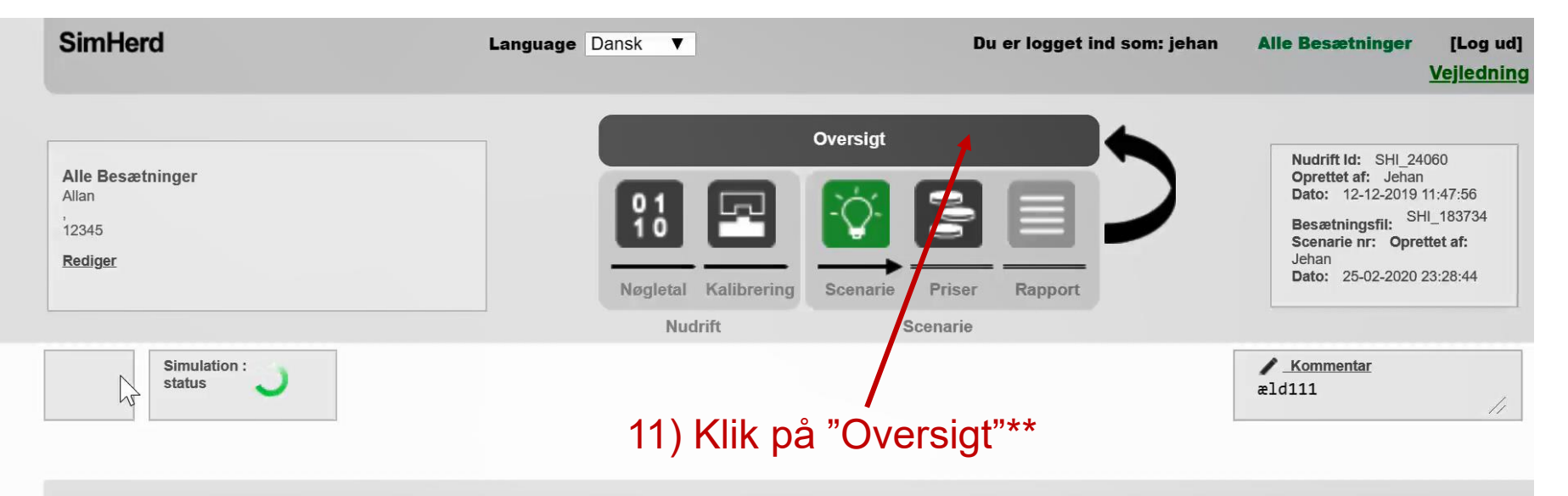

|                             | E     | Enhed                               |   | Nudrift | Scenarie | Enhed               |
|-----------------------------|-------|-------------------------------------|---|---------|----------|---------------------|
| Ungdyr                      | 18 5  | Start inseminering, 1. kalvskøer    | 0 | 48      | 48       | dage efter kælvning |
| Sygdom                      | 19 5  | Start inseminering, ældre kalvskøer | 0 | 48      | [ 111]   | dage efter kælvning |
| Reproduktion og Udskiftning | 20 li | nsemineringspct., køer              | 0 | 59      | 59       | sandsynlighed       |
| lælkeydel <mark>s</mark> e  | 21 [  | Drægtighedspct., køer               | 0 | 44      | 44       | sandsynlighed       |
| Styring                     | 22 1  | nsemineringsperiode                 | 0 | 11      |          | antal cyklusser     |
| Repro                       | 23 @  | Øvrig udskiftning                   | 0 | 12,2    | 12,2     | basis risiko        |
| Fodring                     | 24 0  | Grænse for indkøb                   | 0 | 171     | 171      | antal køer          |
| Ydelse                      | 25 5  | Strategi for salg af kælvekvier     |   | 0       |          | 012                 |
| Kalve                       | 26    | Maksimalt antal køer                | 0 | 182     |          | antal køer          |
| Mælkefeber                  | 20 1  |                                     |   | 102     |          |                     |

\*\* Mens dette scenarie kører, kan du godt oprette endnu et scenarie; man behøver ikke at vente, 13 indtil den er færdig

## Kopier et scenarie

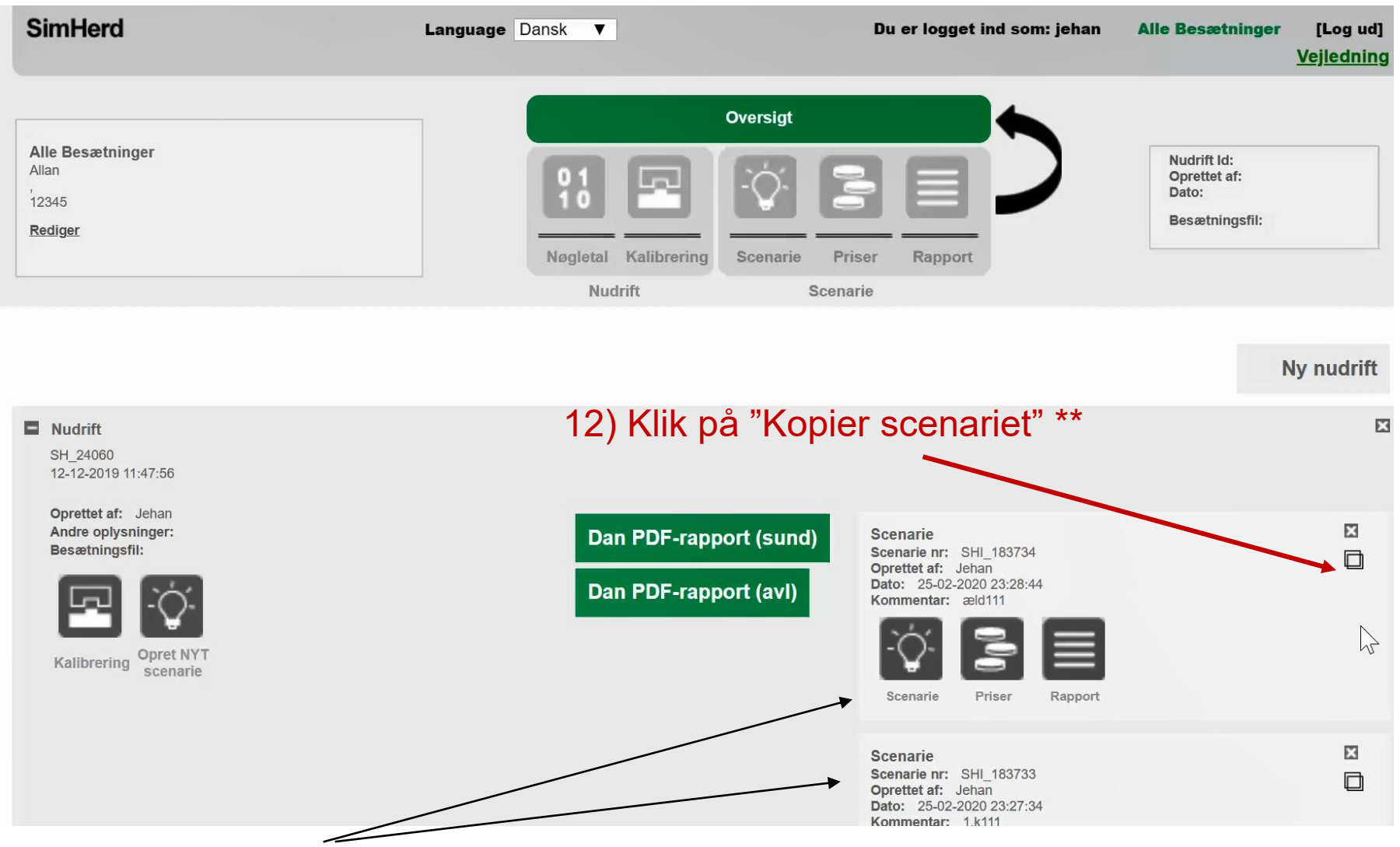

\*\* De første to ligger her. Du kan kopiere det sidste scenarie og så bygge videre på den...

#### Kopier et scenarie

| SimHerd                                            | Language Dansk V                                                                                                    | Du er logget ind som: jehan | Alle Besætninger [Log ud]<br>Vejledning                                                                                                    |
|----------------------------------------------------|----------------------------------------------------------------------------------------------------|-----------------------------|----------------------------------------------------------------------------------------------------|
| Alle Besætninger<br>Allan<br>,<br>12345<br>Rediger | Oversigt                                                                                                    | Ser Rapport                 | Nudrift Id:   SHI_24060     Oprettet af:   Jehan     Dato:   12-12-2019 11:47:56     Besætningsfil:   SHI_183735     Scenarie nr:   Oprettet af:     Jehan   Dato:   25-02-2020 23:29:25 |
|                                                    | Nudrift Scenar                                                                                                    | rie                         |                                                                                                    |
| Gem Simulation :                                   |                                                                                                    |                             | ✔ Kommentar<br>Kopi af scenarie: æld111                                                                                                    |
|                                                    | 13) Tilpas også 1.                                                                                                    | kalvs **                    |                                                                                                    |
|                                                    | 1 Alexandress of the second second se |                             |                                                                                                    |
|                                                    | Enhed                                                                                                    | Nudrit Scenarie             | Enhed                                                                                                    |
| Ungdyr                                             | 18 Start inseminering, 1. kalvskøer                                                                                                    | 69 48 11                    | dage efter kælvning                                                                                                    |
| Sygdom                                             | 19 Start inseminering, ældre kalvskøer                                                                                                    | 69 48 11                    | 1 dage efter kælvning                                                                                                    |
| Reproduktion og Udskiftning                        | 20 Insemineringspct., køer                                                                                                    | 60 59 55                    | i9 sandsynlighed                                                                                                    |
| Mælkeydelse                                        | 21 Drægtighedspct., køer                                                                                                    | (2) 44 44                   | 4 sandsynlighed                                                                                                    |
| - Styring                                          | 22 Insemineringsperiode                                                                                                    | 11                          | antal cyklusser                                                                                                    |
| - Repro                                            | 23 Øvrig udskiftning                                                                                                    | <u>()</u> 12,2 <u>12</u>    | 2 basis risiko                                                                                                    |
| - Fodring                                          | 24 Grænse for indkøb                                                                                                    |                             | 1 antal køer                                                                                                    |
| - Ydelse                                           | 25 Strategi for salg af kælvekvier                                                                                                    |                             | 0 0 1 2                                                                                                    |
| - Kalve                                            | 26 Maksimalt antal køer                                                                                                    |                             | 2) antal køer                                                                                                    |
| - Mælkefeber                                       |                                                                                                    |                             |                                                                                                    |

\*\* "start" for ældre kalvskøer behøver du IKKE at tilpasse; den står på 111 allerede, da du kopierede det forrige scenarie.

## Kopier et scenarie

| SimHerd                     | Language Dansk V                                                    | Du er logget ind som: jel | nan Alle Besætninger [Log ud]<br><u>Vejledning</u>                                                |
|-----------------------------|---------------------------------------------------------------------|---------------------------|---------------------------------------------------------------------------------------------------|
| Alle Besætninger            |                                                                     | versigt                   | -16) Klik på Oversigt<br>Nudrift Id: SHI_24060<br>Oprettet af: Jehan<br>Dato: 12-12-2019 11:47:56 |
| 12345<br>Rediger            | Kommentar   Giv dit scenarie en (kort) b   Kopi af scenarie: æld111 | eskrivelse                | Besætningsni: –<br>Scenarie nr: Oprettet af:<br>Jehan<br>Dato: 25-02-2020 23:29:25                |
| Simulation :<br>status      | 15) Tilpas navn, såd                                                | dan at den                | Kommentar<br>Kopi af scenarie: æld111                                                             |
|                             | ikke hedder noget n                                                 | ned "kopi" 14)            | Klik på "kommentai                                                                                |
| Ungdyr                      | 18 Sta                                                              | 48                        | 111] dage efter kælvning                                                                          |
| Sygdom                      | 19 Sta                                                              | 48                        | 111) dage efter kælvning                                                                          |
| Reproduktion og Udskiftning | 20 Ins                                                              | 59                        | 59 sandsynlighed                                                                                  |
| Mælkeydelse                 | 21 Dr.                                                              | 44                        | 44) sandsynlighed                                                                                 |
| - Styring                   | 22 Ins                                                              | Gem Annuller 11           | 11) antal cyklusser                                                                               |
| - Repro                     | 23 Øvrig udskiftning                                                | <u>6</u> 9 12,2           | 12,2) basis risiko                                                                                |
| - Fodring                   | 24 Grænse for indkøb                                                | 69 171                    | 171) antal køer                                                                                   |
| - Ydelse                    | 25 Strategi for salg af kælvekvier                                  | 69 O                      | 0) 0,1,2                                                                                          |
| - Kalve                     | 26 Maksimalt antal køer                                             | <b>(9</b> 182             | 182) antal køer                                                                                   |
| - Mælkefeber                |                                                                     |                           |                                                                                                   |

\*\* "start" for ældre kalvskøer behøver du ikke at tilpasse; den står på 111 allerede, da du kopierede 16 det forrige scenarie.

# Tolkning

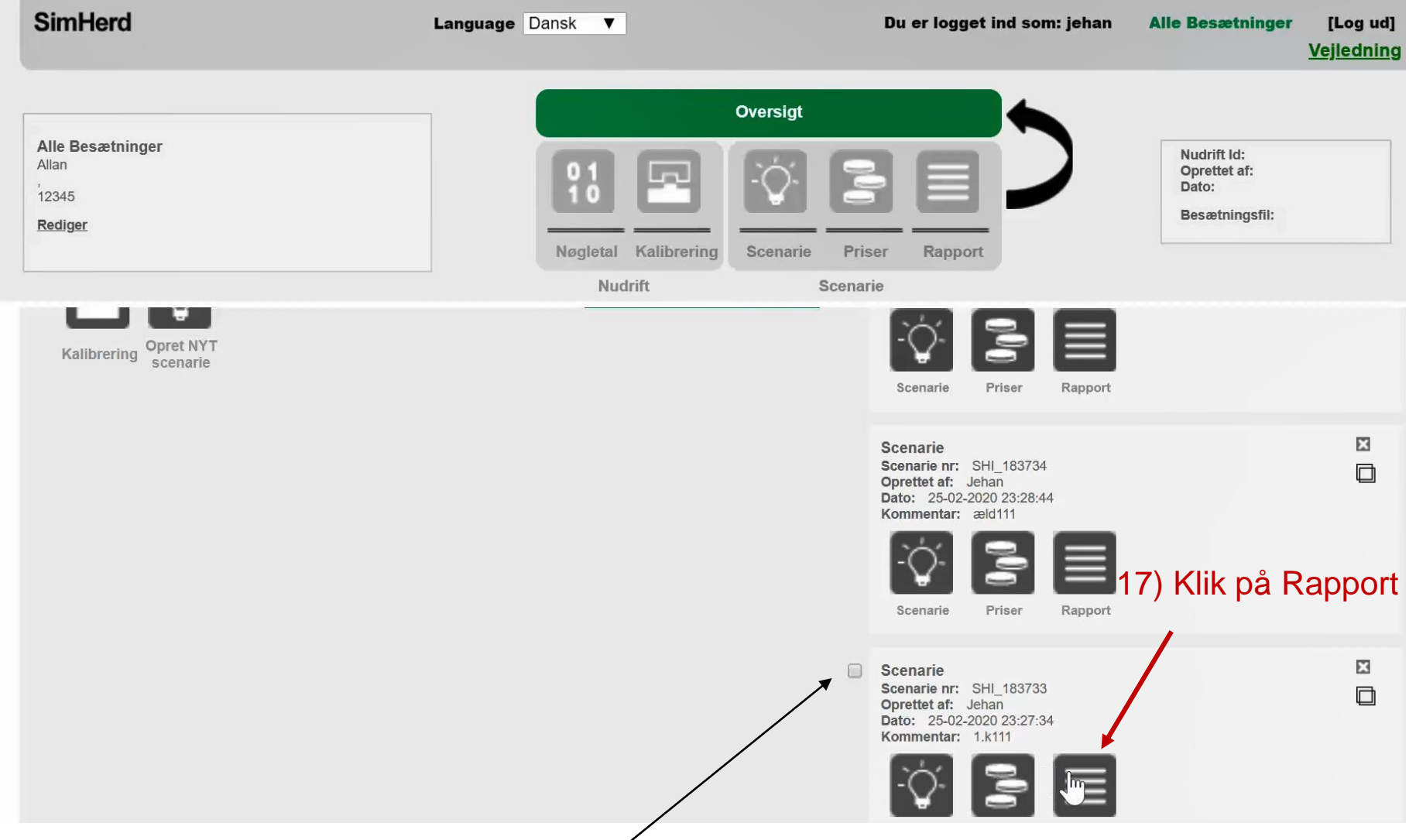

\*\* Mens du lavede scenarie 2 og 3, blev det første (=nederste) scenarie færdigt. Det kan du se, hvis 17 der står en lille hvid kasse ved siden af scenariet. Denne kasse bruges senere, når du skal lave en pdf.

# Tolkning

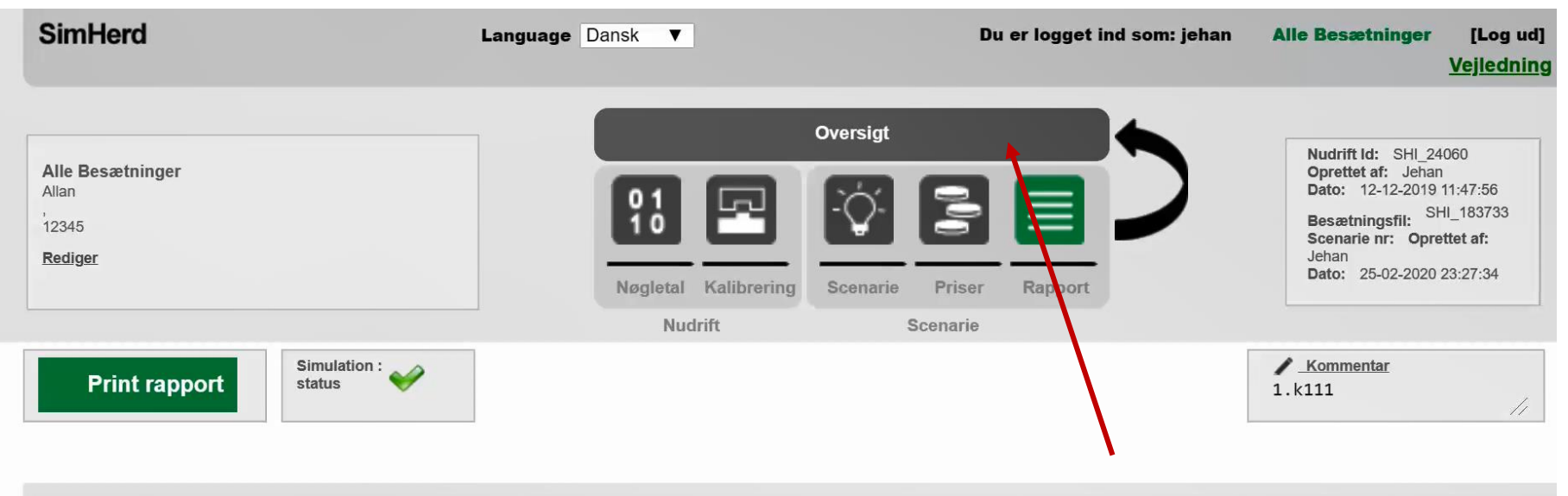

#### Forskel pr. år efter 5 år (gns. af modelleringsår 6 til 10)

|              | Nudrift       | Scenarie      | Forskel   |
|--------------|---------------|---------------|-----------|
| DB pr. år    | Kr. 2.559.307 | Kr. 2.529.667 | Kr29.639  |
| DB pr. årsko | Kr. 14.203    | Kr. 14.037    | Kr165     |
| DB pr. EKM   | Kr. 1,166     | Kr. 1,167     | Kr. 0,001 |

#### Ydelse og fodring (gns. af år 6 til 10)

|                                     | Nudrift | Scenarie | Forskel |
|-------------------------------------|---------|----------|---------|
| kg EKM pr. årsko                    | 12182   | 12031    | -151    |
| kg EKM pr. årsko (kun malkedage)    | 13596   | 13351    | -245    |
| Tankcelletal, leveret               | 204910  | 203521   | -1389   |
| Leveringsprocent                    | 93,3    | 93,4     | 0,1     |
| Kg EKM pr. dag, 0-24 uger, 1. kalvs | 28,6    | 28,6     | 0,0     |
|                                     |         |          |         |

18) Klik på Oversigt

Im

I denne vejledning gås tolkningen IKKE igennem...se <u>YouTube</u> filmen: når du klikker på linket, kommer du med det samme på det sted i filmen, hvor der tolkes.

18

# Dan en læser-venlig PDF

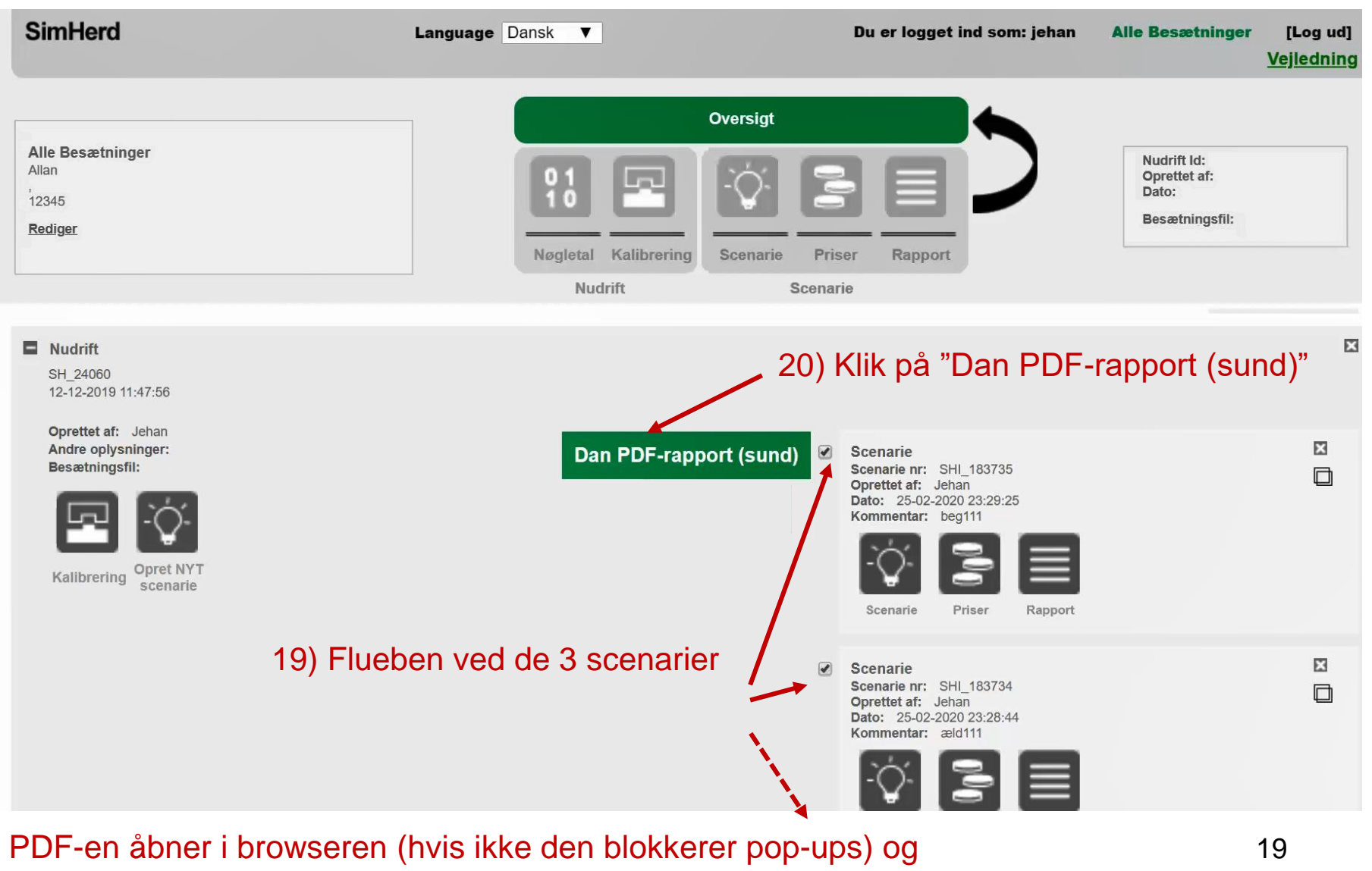

den sendes til dig i en mail

# PDF

#### 🖉 🤰 Improves Your Decisions 🛙

#### Økonomien i Managementforbedringer

CHR: 12345

25th February 2020

Søjlediagrammet viser ændringen i DB pr. år for syv scenarier i forhold til besætningens nudrift. I bunden af siden vises en længere beskrivelse af hvert scenarier.

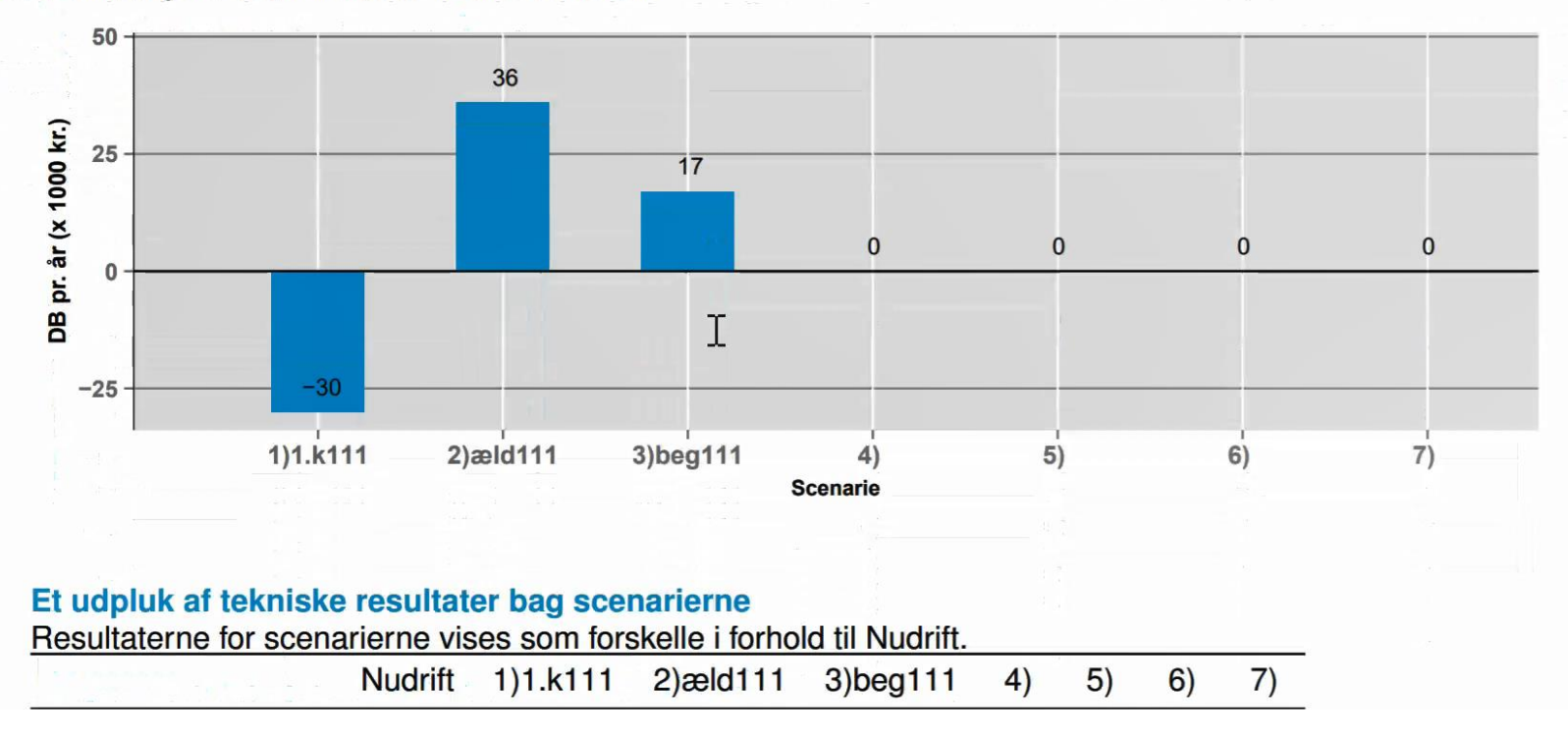

PDF-en åbner i et nyt vindue i browseren (hvis ikke den blokerer pop-ups) og den sendes til dig i en mail